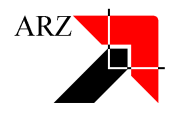

## **Einzelplatz-Installation**

#### Inhalt

| Einzelplatz-Installation                                               | 1 |
|------------------------------------------------------------------------|---|
| Festlegen der Installationspfade                                       | 2 |
| Festlegen der Installations-Variante                                   | 2 |
| Festlegen der Verknüpfungen                                            | 2 |
| Installation aufgrund der in den vorigen Seiten festgelegten Parameter | 4 |

# **Neuinstallation Einzelplatz**

Nach dem Download des Installers, führt der Setup-Assistent durch die Installation

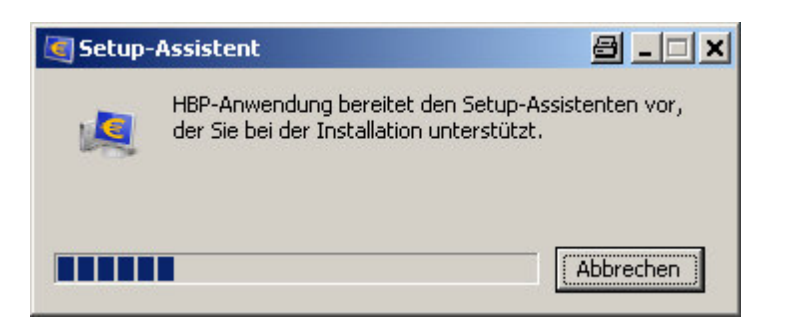

| 🥃 Setup - HBP-Anwen | dung v1_12_sr01 🖉 💷 🗙                                                                                                    |
|---------------------|----------------------------------------------------------------------------------------------------|
|                     | Willkommen zum HBP-Anwendung<br>Setup-Assistenten                                                                                                  |
|                     | Der Setup-Assistent wird HBP-Anwendung auf Ihren Computer<br>installieren. Sie werden dabei Schritt für Schritt durch die Installation<br>geführt. |
|                     | Klicken Sie auf "Weiter" um fortzufahren oder auf "Abbrechen" um den<br>Assistenten zu verlassen.                                                  |
|                     | Weiter > Abbrechen                                                                                                    |

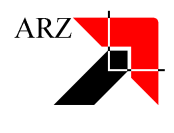

## Festlegen der Installationspfade

Auf dieser Seite muss die Eingabe der Installationspfade für

- das Installationsverzeichnis der Anwendung
- das Datenverzeichnis der Anwendung

| Setup - HBP-Anwendung v1_12_sr01                                                                                                    | 8 <u>- 0 ×</u> |
|----------------------------------------------------------------------------------------------------|----------------|
| Neues Verzeichnis erstellen<br>Bitte geben Sie an, in welchen Ordner Sie HBP-Anwendung installieren wollen, und<br>klicken Sie danach auf "Weiter". | R              |
| Wohin soll HBP-Anwendung installiert werden?                                                                                                    |                |
| C:\Programme\HBP                                                                                                    |                |
| Wählen Sie das Datenverzeichnis der Anwendung (Schreibberechtigung für alle Ber<br>notwendig)                                                       | nutzer         |
| C:\Dokumente und Einstellungen\All Users\Anwendungsdaten\HBPData                                                                                    |                |
|                                                                                                    |                |
|                                                                                                    |                |
|                                                                                                    |                |
|                                                                                                    |                |
|                                                                                                    |                |
|                                                                                                    |                |
| 8P-Installer                                                                                                    |                |
| Weiter >                                                                                                    | Abbrechen      |
|                                                                                                    | ADDrechen      |

## Festlegen der Installations-Variante

Auf dieser Seite muss die Wahl der Installations-Variante getroffen werden, ob

- Standard-Einzelplatz-Installation oder
- Mehrplatz-Installation

| Secup - HDP-Allweihung +1_12_slo1                                                                                                   | 의 크닉스                 |
|----------------------------------------------------------------------------------------------------|-----------------------|
| Installations-Variante<br>Bitte wählen Sie Ihre bevorzugte Installations-Variante (Einzel- oder<br>Mehrplatz-Installation mit DBMS) |                       |
| Standard-Einzelplatz-Installation (empfohlen)     Makuslatz Tostallation                                                            |                       |
| Wählen Sie das Datenbankdatenverzeichnis der Anwendung (Schreib<br>Benutzer notwendig)                                              | berechtigung für alle |
| C:\Dokumente und Einstellungen\All Users\Anwendungsdaten\HBPDa                                                                      | ata\DB                |
|                                                                                                    |                       |
|                                                                                                    |                       |
|                                                                                                    |                       |
|                                                                                                    |                       |
| P-Installer                                                                                                    |                       |

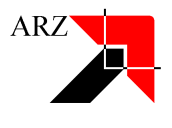

#### Festlegen der Verknüpfungen

Bei diesem Schritt kann der Benutzer die entsprechende Auswahl treffen, ob ein Ordner im Startmenü erstellt werden soll, wie der Ordnername lauten soll, sowie ob Shortcuts für alle oder nur für den aktuellen Benutzer angezeigt werden sollen.

| Setup - HBP-Anwendung v1_12_sr01                                                                                                    | a _ o ×    |
|----------------------------------------------------------------------------------------------------|------------|
| <b>tartmenü-Ordner auswählen</b><br>Wo soll das Setup die Programm-Verknüpfungen anlegen?                                                                               |            |
| Wählen Sie den Startmenü-Ordner, in dem das Setup die Programm-Verknüpfunge<br>soll, und klicken Sie danach auf "Weiter".                                               | en anlegen |
| 🔽 Ordner im Startmenü erstellen                                                                                                    |            |
| HBP-Anwendung                                                                                                    |            |
| Camtasia Studio 7<br>HBP<br>IBM Tivoli Remote Control<br>Lexmark<br>Microsoft Silverlight<br>SMART-Autostart<br>Symantec Endpoint Protection<br>TechSmith<br>Verwaltung |            |
| Shortcuts für alle Benutzer erstellen -Installer -Zurück Weiter >                                                                                                    | Abbrechen  |

#### Als zusätzliche Aufgabe, kann der Benutzer noch definieren ob ein Desktop-Symbol für die Anwendung erstellt werden soll

| Setup - HBP-Anwendung v1_12_sr01                                                                                                    | a _ 🗆 ×   |
|----------------------------------------------------------------------------------------------------|-----------|
| Zusätzliche Aufgaben auswählen<br>Welche zusätzlichen Aufgaben sollen ausgeführt werden?                                                                                            | <b>K</b>  |
| Wählen Sie die zusätzlichen Aufgaben aus, die das Setup während der Installatio<br>HBP-Anwendung ausführen soll, und klicken Sie danach auf "Weiter".<br>I Desktop-Symbol erstellen | n von     |
|                                                                                                    |           |
|                                                                                                    |           |
|                                                                                                    |           |
|                                                                                                    |           |
| IBP-Installer                                                                                                    | Abbrechen |

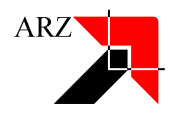

## Installation aufgrund der in den vorigen Seiten festgelegten Parameter

| Setup - HBP-Anwendung v1_12_sr01                                                            | 8 - O ×   |
|---------------------------------------------------------------------------------------------|-----------|
| Installiere<br>Warten Sie bitte, während HBP-Anwendung auf Ihrem Computer installiert wird. | <u>i</u>  |
| Dateien werden ausgepackt<br>thaiim.jar                                                     |           |
|                                                                                             |           |
|                                                                                             |           |
|                                                                                             |           |
|                                                                                             |           |
|                                                                                             |           |
| HBP-Installer                                                                               |           |
|                                                                                             | Abbrechen |

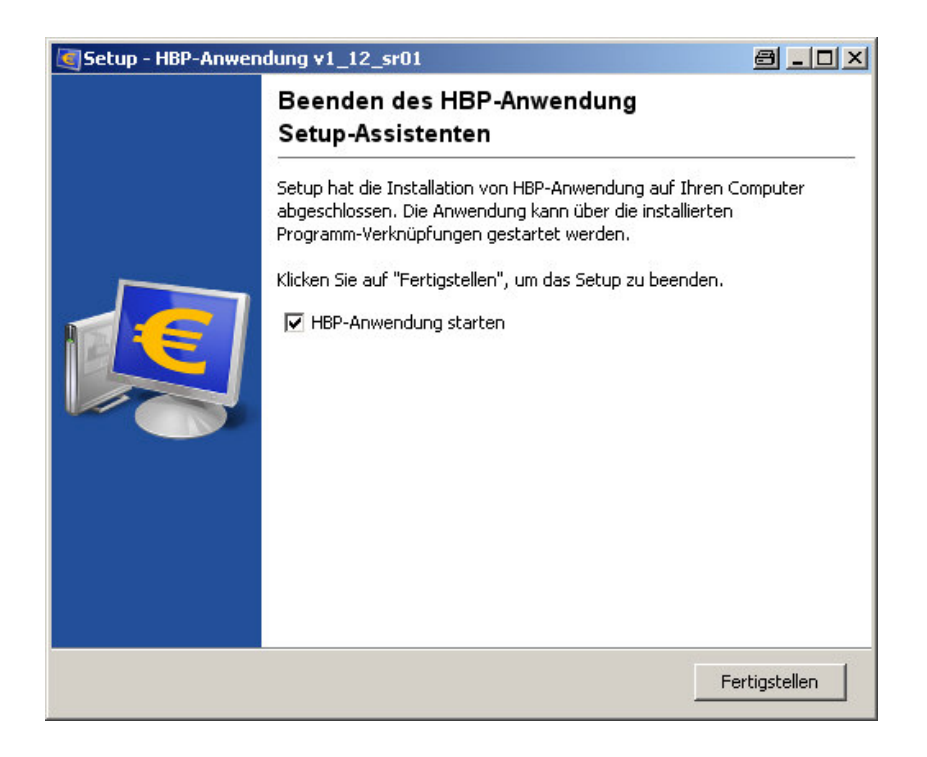